2025

# Meiji Gakuin University Operating Manual How to submit Examination method

# [ Caution ]

Please select the Examination method for all the classes regardless of the Course Mode.

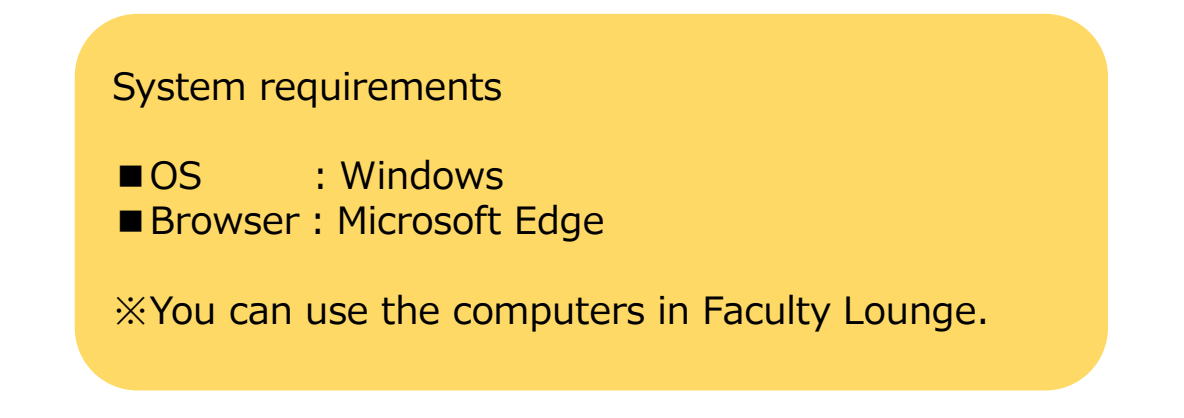

# Table of contents

How to submit Examination method

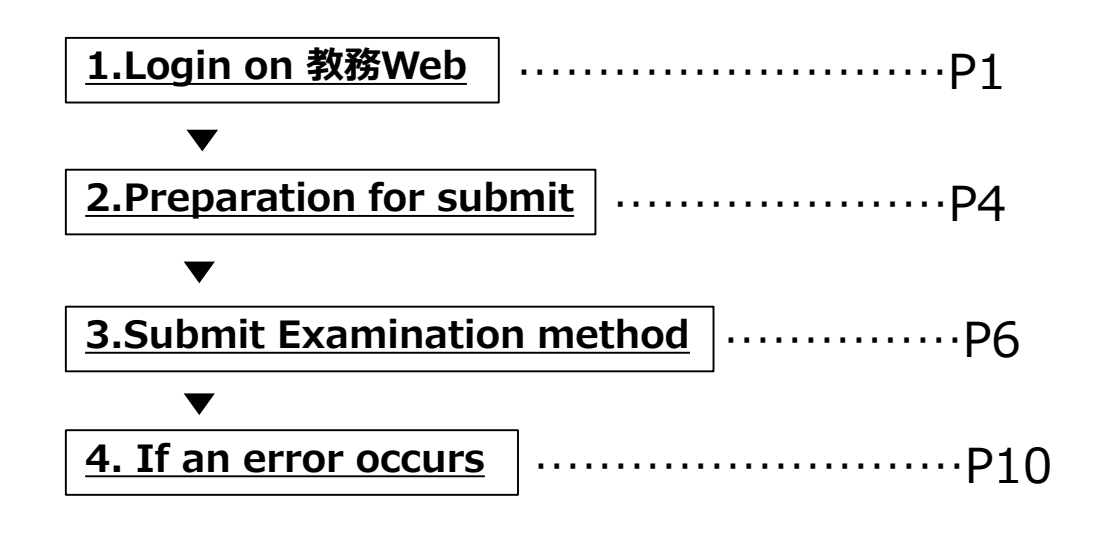

#### <u>1. Login on 教務web(1/3)</u>

Visit official web site of 明治学院大学.
 https://www.meijigakuin.ac.jp/

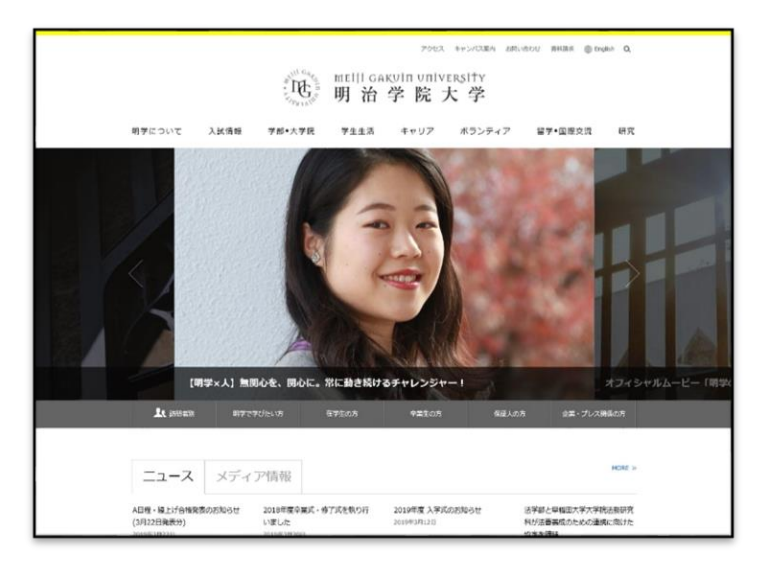

(2)

Click 【教員専用】(For Faculty) in the lower part of the page.

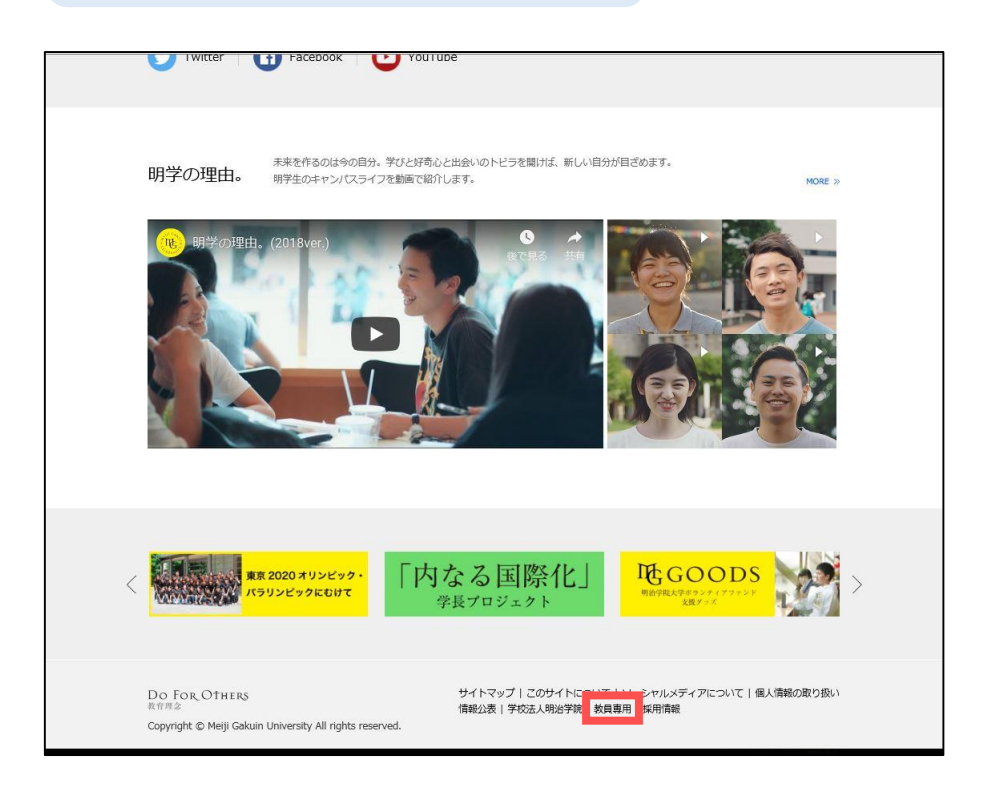

### <u>1. Login on 教務Web(2/3)</u>

The following page is displayed after you click 【教員専用】.

(3) Click【教務Web】

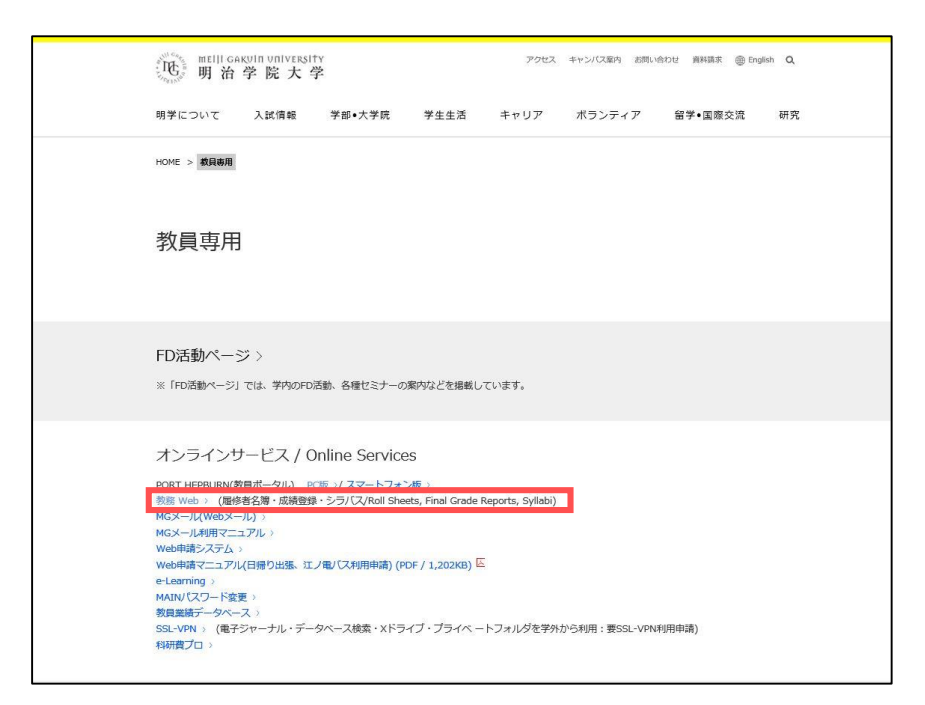

(4)

Click 【教務Webログイン画面("Kyomu" Web Login page) はこちら】

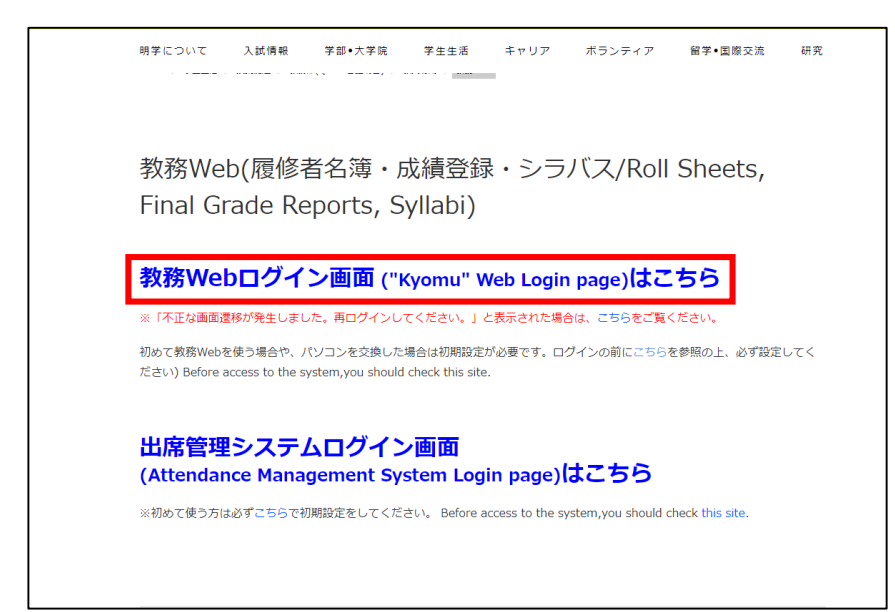

<u>1. Login on 教務web(3/3)</u>

(5)

①Enter your information.

- User ID (MAIN ID)
- Password

②Click【ログイン】(Login).

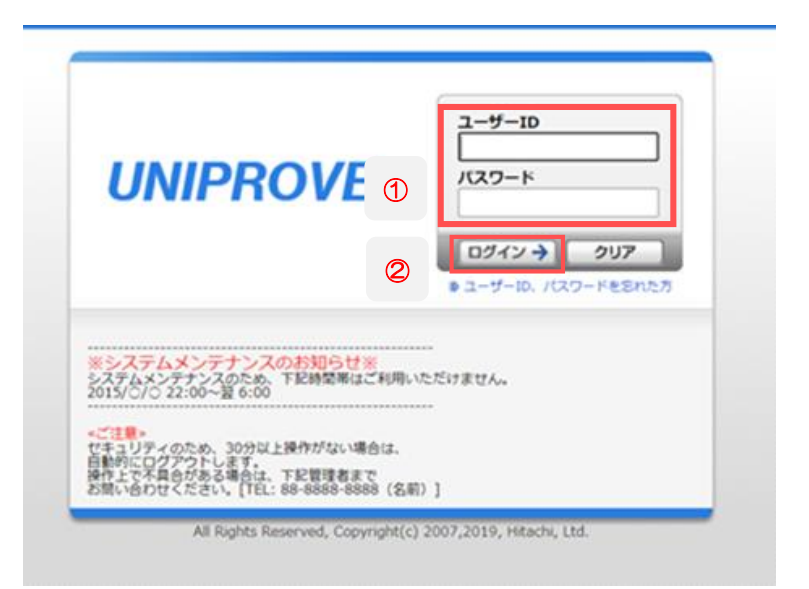

% If you have not applied for "MAIN ID" , please log in with the ID & password that you used when writing syllabi

※ If you forget ID & password, please contact 情報センター(Information Technology Center)

# 2. Preparation for submit (1/2)

#### After login "教務web", this page is displayed.

#### (1) Click【試験準備情報登録】.

| このシステムに関するお問い合わせ返口 : 教務課(8<br>• 教員メニュー                                                                                                    |                                                                                                    |        |                                                      |              |  |
|----------------------------------------------------------------------------------------------------|----------------------------------------------------------------------------------------------------|--------|------------------------------------------------------|--------------|--|
| <sup>≥</sup> 授業・時間割                                                                                                    | ▶ 履修                                                                                                    | 成績     | >ラバス                                                 | 🍋 システム運用     |  |
| <ul> <li>授業設備アンケート入力</li> </ul>                                                                                                    | 風谷主部会           風谷主名湾口島           祖田大原屋           山田工作用用会           山田工作用用会           山田工作用用会           山田工作用用会           山田工作用目表           山田工作用目表           山田工作用点           山田工 | ▶ 武禄登録 | <ul> <li>▶ シラバス債務保守(編集)</li> <li>▶ シラバス機変</li> </ul> | ▶ バッチショブ宣行監視 |  |
| <ul> <li>■ 試験</li> <li>■ 試験集演演演算算</li> <li>■ 運動活動のと思想器</li> <li>■ 整備不可日登録</li> </ul>                                                                                                    |                                                                                                    |        |                                                      |              |  |
| も お お も も も も も も も も も も も も も も も も                                                                                                    |                                                                                                    |        |                                                      |              |  |
| 【最新パッケージ】教員メニュー画面です                                                                                                    | t i i i i i i i i i i i i i i i i i i i                                                                                                    |        |                                                      |              |  |
|                                                                                                    |                                                                                                    |        |                                                      |              |  |
| ■ リンク                                                                                                    |                                                                                                    |        |                                                      |              |  |
| ビビダ方法・生活電源提加方法入力マニュアル<br>How to submit Examisation method<br>Web開始を発電マニコアル<br>Sol Shote on website manual<br>WEB開始を設てニュアル<br>How to submit the final crade<br>出せ産電をシステム<br>には産電をシステム<br>にはなるなど、アムマニュアル(学能構造用)<br>How to Use Attendance Menogement System<br>シングにく良なマニュアル<br>Phone to the Avidabus<br>デストラスト | n                                                                                                    |        |                                                      |              |  |

#### (2)

| ■試                       | 験準備情報          | 服登録 結果一覧画面                               |                       |                                          |                 |                          |                     |                        |                                |                     |                               |                              | (AEC010PLS01)          |
|--------------------------|----------------|------------------------------------------|-----------------------|------------------------------------------|-----------------|--------------------------|---------------------|------------------------|--------------------------------|---------------------|-------------------------------|------------------------------|------------------------|
| ≯結果                      | 一覧画面           |                                          |                       |                                          |                 |                          |                     |                        |                                |                     |                               |                              |                        |
| <mark>  定期</mark><br>1/1 | 試験準備情報         | 服<br>ページ 1 GO 表示                         | 井数 100 ✔ [            | 60                                       |                 |                          |                     |                        |                                |                     |                               |                              |                        |
| 項番<br>No.                | 機能<br>Functior | 教員番号<br>Faculty Representative<br>Number | 代表教員氏<br>名<br>Teacher | 授業管理部署<br>Class Management<br>Department | 履修<br>期<br>Term | 曜時限<br>Day and<br>Period | 授業コード<br>Class Code | 授業名称<br>Class Name     | 授業開講年<br>度<br>Year of<br>Class | キャンパ<br>ス<br>Campus | 履修者数<br>Number of<br>Students | 入力状況<br>Submission<br>status | 試験方法<br>Test<br>method |
| 1                        |                | 11204                                    | 899 - C               | 27072                                    | 44              | On Z MP                  | 10.47000            | ARCA OF A              | 2024年度                         | 白金                  | 0                             | 未入力                          |                        |
| 2                        |                | V EXAM                                   | net b                 | 1076                                     | 8 <b>9</b> -    | 95 ( ND                  | 23 13 10000         | ise station⊊ vera<br>N | 2024年度                         | 横浜                  | 29                            | 未入力                          |                        |
| 3                        |                | CT SMIL                                  | L9(4-4)               | 8.475                                    | чт.             | the SKIN                 | 27.02.000           | AN SECTION AND AND A   | 2024年度                         | 横浜                  | 29                            | 未入力                          |                        |

Click 🗹 button that you are going to register information.

Please select for all the classes regardless of Course Mode.

# 2. Preparation for submit (2/2)

# (3) The following page for registration is displayed.

| ■ 試験準備情報登録 登録画面                                                                                                    | (Aecos                                                                                                    |
|----------------------------------------------------------------------------------------------------|----------------------------------------------------------------------------------------------------|
| > 结果一覧画面 > 登録画面                                                                                                    |                                                                                                    |
| 授業情報                                                                                                    |                                                                                                    |
| 授業開闢年度 Year of Class                                                                                                    |                                                                                                    |
| 授業コード Class Code                                                                                                    |                                                                                                    |
| 授業名称 Class Name                                                                                                    |                                                                                                    |
| 使皇管理部署 Class Management Department                                                                                                    |                                                                                                    |
| キャンパス Campus                                                                                                    |                                                                                                    |
| 登録期 Term                                                                                                    |                                                                                                    |
| 翻题 Day and Period                                                                                                    |                                                                                                    |
| t表教員番号 Faculty Representative Number                                                                                                    |                                                                                                    |
| 代表教員氏名 Teacher                                                                                                    |                                                                                                    |
| 影印着数 Number of Students                                                                                                    |                                                                                                    |
| *If you conduct the example the example of the example of the ex | ninations face-to-face during the final examination period and require the final report or equivalent<br>e select "2. 定期試験およびレポート".<br>はそれに準ずるレポートを課す場合は、「4.レポート」を選択してください<br>report or equivalent, please select "4.レポート".<br>に試験を行う場合は、「6.平常点」を選択してください<br>e, or tests are given during the class period, please select "6.平常点". |
| 初初方法 2回<br>Method of Examination <mark>(Mandatory Reld)</mark>                                                                                                    | (未進穴 >)                                                                                                    |
| 定期試験情報 Final Exam I<br>※試験方法を「定期試験」「<br>*Required when you hav<br><sup>細胞版目</sup><br>Need additional Proctor                                                                                                    | nformation<br>統一試験」とした場合のみ入力可能です<br>re chosen "Final Exam" or "Unified Exam" above.                                                                                                    |
| ICM時間印刷依賴<br>Request Academic Affairs Office to Print Exam<br>要=教院課印刷、不要=本人印刷                                                                                                    | (来選Rv)                                                                                                    |
| 解苦用紙:D種別<br>Type of Answer Sheet                                                                                                    | (未選択 🗸                                                                                                    |
| iCle编号<br>Remarks                                                                                                    | III 最保護定時のご要望がありましたらこちらの頃目にご記入ください<br>*Please fill in this item when you have a request such as assigning seats.                                                                                                    |
|                                                                                                    | 登録(U) リセット(C) 戻す                                                                                                    |
|                                                                                                    | ● GRAMM (2メインメニューク)                                                                                                    |

BOUPON-

All Rights Reserved, Copyright(c) 2007,2019, Hitachi, Ltd.

## 3. Submit Examination method (1/4)

 $\star$ Choose the method of your examination.

| <ul> <li>試験方法 Examination Method</li> <li>※定期試験期間に教場で試験を実施される場合は、「1.定</li> <li>※If the final exam face-to-face is administered di<br/>定期試験".</li> <li>※定期試験期間の教場での試験と、学期末レポート課題Ŧ<br/>レポート」を選択してください</li> <li>*If you conduct the examinations face-to-face of<br/>report or equivalent report assignment, please</li> <li>※学期末レポート課題もしくはそれに準ずるレポートを!</li> <li>*If you require the final report or equivalent, pl</li> <li>※上記以外、また授業期間中に試験を行う場合は、「6.2</li> <li>*If other than the above, or tests are given dur</li> <li>Method of Examination (Kanadatana)</li> </ul> | <ul> <li>朝試験」を選択してください</li> <li>【Method of Examination】</li> <li>Please select from the pull down.</li> <li>1.定期試験 (Final Exam during the Final Examination period)</li> <li>2.定期試験およびレポート (Final Exam during the Final Examination period and Final Report)</li> <li>4.レポート (Final Report)</li> <li>6.平常点 (No Final Exam/Exam on a regular class)</li> <li>7.統一試験 (Unified Exam) ※No input required</li> </ul> |
|----------------------------------------------------------------------------------------------------|----------------------------------------------------------------------------------------------------|
|----------------------------------------------------------------------------------------------------|----------------------------------------------------------------------------------------------------|

Please refer to the following pages depending on the method.

| ■1. Final Exam during the Final Examination period                  | ··P.7、8、9     |
|---------------------------------------------------------------------|---------------|
| ■2. Final Exam during the Final Examination period and Final Report | ···P.7、8、9    |
| ■4. Final Report······                                              | ···P.8、9      |
| ■6. No Final Exam/Exam on a regular class                           | ···P.8、9      |
| ■7. Unified Exam No input required (Registered by Academic Affa     | irs Division) |

# [Caution]

If you do not select "4. Final Report", it will not be applied to Guidelines for disciplinary standards for cheating on reports.

XIf you require final report as an alternative to final exam for remote participants, it will be applied to the Guideline.

### 3. Submit Examination method (2/4)

(I) Enter the information of the Final Exam during the Final Examination period (Required only if you choose the "Final Exam during the Final Examination period " or "Final Exam during the Final Examination period and Final Report")

| 試験方法 *必須<br>Method of Examination 未選択 イ<br>(Mandatory field) |  |
|--------------------------------------------------------------|--|

#### 1①定期試験情報 Final Exam Information

※試験方法を「定期試験」「統一試験」とした場合のみ入力可能です

\*Required when you have chosen "Final Exam" or "Unified Exam" above.

| 補助監督 ①<br>Need additional Proctor                                     | ി |      | 「未選択▼                                                                     |  |
|-----------------------------------------------------------------------|---|------|---------------------------------------------------------------------------|--|
| 試験問題印刷依頼 ①<br>Request Academic Affairs<br>Print Exam<br>要=教務課印刷、不要=本人 | 2 | e to | 「末選択▼」                                                                    |  |
| 解答用紙の種別 ①<br>Type of Answer Sheet                                     | 3 |      | 「未選択」                                                                     |  |
| 試験備考 ①<br>Remarks                                                     | 4 |      | *Please fill in this item when you have a request such as assigning seats |  |

※ If you have not entered every single form, your registration cannot be completed. If an error occurs, please confirm the P.10. Regarding 統一試験(Unified Exam), Academic Affairs Division register the contents for unifying the detail.

#### ①Assistant proctor (補助監督) ※ Required

If you need assistant proctors, choose "要" (More than 60 students).

If not, please choose "不要".

#### ②Request Academic Affairs Division to print exam(試験問題印刷依頼) ※ Required

- If you would like to ask Academic Affairs Division to copy your exam, choose "要". If not, please choose "不要".
- % When you order it, please bring your manuscript of examination papers to Academic Affairs Division before a deadline.

#### ③Type of answer sheet(解答用紙の種別) ※ Required

Please select from the pull down.

- •「O 不要」:None
- ・「1 明治学院大学試験用紙(A4/罫線あり)」:Answer sheet with ruled line (A4).
- ・「2マークシート」: Mark type answer sheet.

Or if you are a full-time teacher of Faculty of Economics and want to use a mark type answer sheet specifically for the Faculty of Economics, please mention it in <sup>《</sup> ④試験備考<sup>"</sup>.

•「3 明治学院大学試験用紙(A4/罫線あり)およびマークシート」

: Answer sheet with ruled line (A4) & mark type answer sheet.

#### ④Remarks(試験備考) Optional (within 60 letters)

Please enter your request : (for example) want to use the mark type answer sheet for Faculty of Economics, seat designation, preparation of calculation paper.

Go to the page  $8 \Rightarrow$ 

- 3. Submit Examination method (3/4)
  - (I) Confirmation of the information.

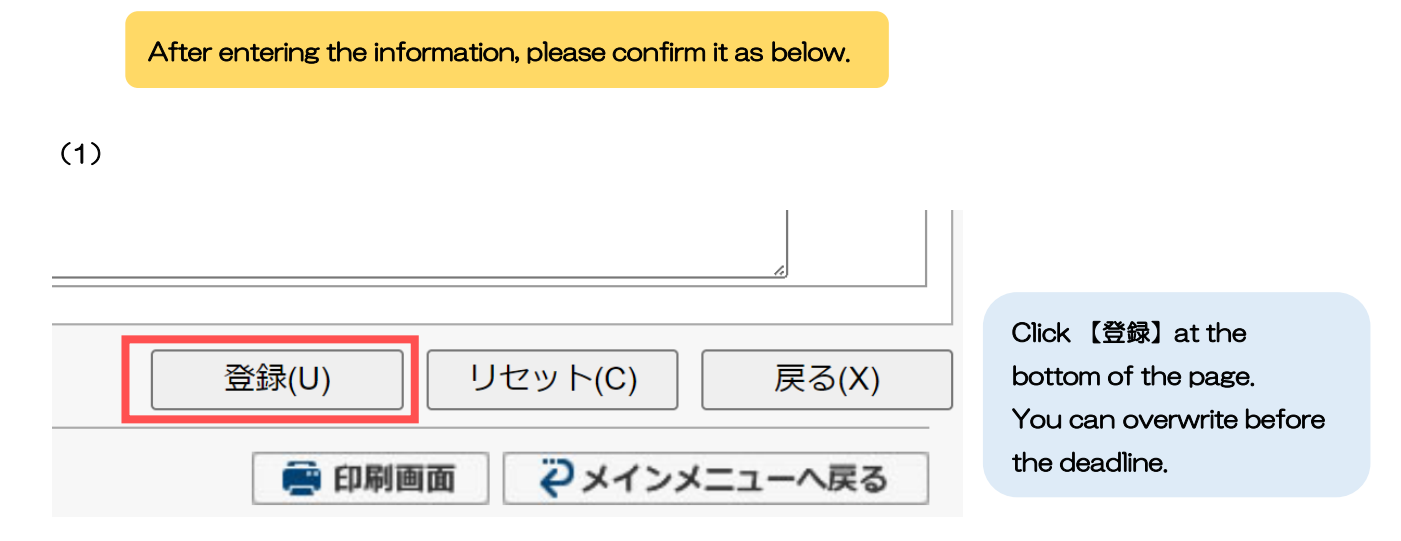

(2)

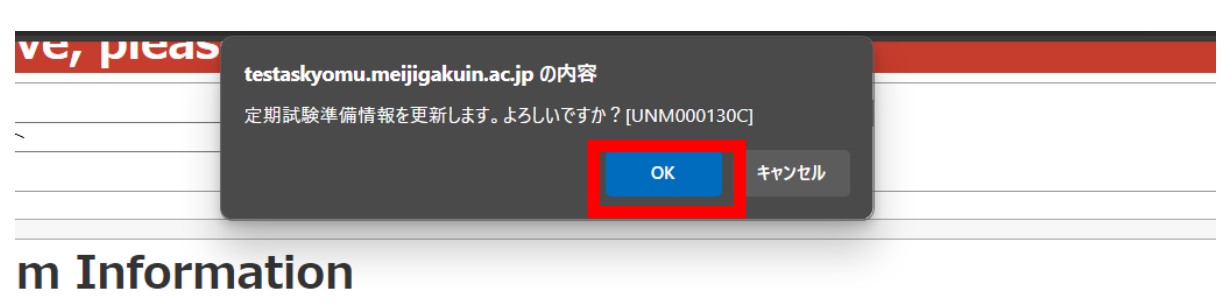

Click [OK] .

## 3. Submit Examination method (4/4)

(II) Confirmation of the information.

Registration is completed when the following message is displayed.

(3)

| ■ 試験準備情報登録 処理結果画面                    | (AEC010PRS01) |
|--------------------------------------|---------------|
| ▶結果一覧画面 ▶登録画面 ▶処理結果画面                |               |
| ,2024年度の定期試験準備情報を更新しました。[UNM000080I] |               |
|                                      | 「結果一覧画面へ戻る(X) |

To continue entering the information of your other classes, click 【結果一覧画面へ戻る】.

# 4. If an error occurs (1/1)

If required items are not entered, an error occurs as the image below. Registration can not be completed, Be sure to clear the error.

| ■ 試験深備情報登録 登録画面                                                                                                    | (Aecosorecos)                                                                                                    |
|----------------------------------------------------------------------------------------------------|----------------------------------------------------------------------------------------------------|
| > 結果一覧運送 > 會好運送                                                                                                    |                                                                                                    |
|                                                                                                    |                                                                                                    |
| ADRACIMO5/8087. NTのメッセージにはい<br>・試験方法を「定期試験」「約<br>・試験方法を「定期試験」「約<br>・試験方法を「定期試験」「約                                                                                                    | #EUCK / [UNM000270]<br>行一試験」とした場合には#断着単を入力してください。[UNM010610E]<br>行一試験」とした場合には#第冊感の種類を入力してください。[UNM010610E]<br>行一試験」とした場合には#第冊感の種類を入力してください。[UNM010610E]                                                                                                    |
| 和聖信報                                                                                                    |                                                                                                    |
| 授皇樊建年度 Year of Class                                                                                                    |                                                                                                    |
| 授業コード Class Code                                                                                                    |                                                                                                    |
| 授業名称 Class Name                                                                                                    |                                                                                                    |
| 把集管理部署 Class Management Department                                                                                                    |                                                                                                    |
| キャンパス Campus                                                                                                    |                                                                                                    |
| 唐印刷 Term                                                                                                    |                                                                                                    |
| 代表教育委員 Faculty Recresentative Number                                                                                                    |                                                                                                    |
| 代表教員氏名 Teacher                                                                                                    |                                                                                                    |
| 履導者数 Number of Students                                                                                                    |                                                                                                    |
|                                                                                                    |                                                                                                    |
| *If you conduct the exar<br>report assignment, pleas<br>※学期末レポート課題もしく<br>*If you require the final<br>※上記以外、また授業期間中<br>*If other than the above<br>EME734 図<br>Method of Examination (ECCENTRATE)<br>定期試験情報 Final Exam I<br>※試験方法を「定期試験」「 | ninations face-to-face during the final examination period and require the final report or equivalent<br>is select "2. 定期試験およびレポート".<br>はそれに準ずるレポートを課す場合は、「4.レポート」を選択してください<br>report or equivalent, pleases<br>に試験を行う場合は、「6.平常点」<br>, or tests are given during the<br>12期以来 2 |
| *Required when you hav                                                                                                    | e chosen Frian Exam or Unined Exam above.                                                                                                    |
| Need additional Proctor                                                                                                    |                                                                                                    |
| Request Academic Affairs Office to Print Exam<br>要 n 教務課印刷、不要 = 本人印刷                                                                                                    | ● 注册尺 ×                                                                                                    |
| 解結用紙の種別<br>Time of Assess Short                                                                                                    | ● (未過尺 v)                                                                                                    |
| Type of second scient                                                                                                    | ・ 原来指定等のご要望がありましたらこちらの通目にご記入ください                                                                                                    |
| LCRA保守                                                                                                    | *Please fill in this item when you have a request such as assigning seats.                                                                                                    |
| Remarks                                                                                                    |                                                                                                    |
|                                                                                                    |                                                                                                    |
|                                                                                                    | 登録(U) リセット(C) 戻る(X)                                                                                                    |
|                                                                                                    |                                                                                                    |
|                                                                                                    | ● 日朝南京 ピメインメニューへ戻る                                                                                                    |
|                                                                                                    |                                                                                                    |
|                                                                                                    | If any errors occur, the sign 😈 🕲 will display. Please                                                                                                    |
|                                                                                                    | check the message at the top of the page $(1)$ and revise                                                                                                    |
|                                                                                                    |                                                                                                    |
|                                                                                                    | tnem.                                                                                                    |
|                                                                                                    |                                                                                                    |
|                                                                                                    |                                                                                                    |
|                                                                                                    | ※ The number of errors that can be displayed at one time                                                                                                    |
|                                                                                                    | is limited Please note that all errors may not be displayed                                                                                                    |
|                                                                                                    |                                                                                                    |
|                                                                                                    | at the top of the page (refer to $\bigcirc$                                                                                                    |

[Inquiry Contact]

Meiji Gakuin University Academic Affairs Division

[Shirokane] 03-5421-5140 [Yokohama] 045-863-2025

※If you forget your login ID and Password for "教務 Web" please contact "Joho (Information Technology) Center." e-mail:joho@cc.meijigakuin.ac.jp